| Global Service Way | Model : Nothing | Model Year :                                                          | Nothing Engine  | e : Nothing |                                          |               | Home   My Info | Change Language |
|--------------------|-----------------|-----------------------------------------------------------------------|-----------------|-------------|------------------------------------------|---------------|----------------|-----------------|
| Shop Manual        | ETM DTC         | Guide Sy                                                              | ymptom          | Component   | SST                                      | Owners Manual | TSB            |                 |
|                    |                 |                                                                       |                 |             |                                          |               |                | List            |
| - TSB              |                 |                                                                       |                 |             |                                          |               |                |                 |
| TSB No.            | KCE10-71-       | -V030-ED                                                              | <b>ТЅВ</b> Туре | e C         | Customer Satisfactio<br>(Complaint Base) | Dn Lang       | uage           | English         |
| Distributor        | C41VD(L         | LOCAL)                                                                | Published       | d           | 7/15/2010                                | Mod           | ified          |                 |
| Model              |                 | Cee'd [ED]-(2008MY)                                                   |                 |             | Issue                                    | e No.         | 100S08         |                 |
| Area & Distributor |                 | East Europe & Falcon Auto                                             |                 |             |                                          |               |                |                 |
| Gr./Sys./Comp      |                 | Обогреватель, Вентиляция, Кондиционер / Общие сведения /              |                 |             |                                          |               |                |                 |
| Symptom            |                 | EL7000 - instrument malfunction                                       |                 |             |                                          |               |                |                 |
| Subject            |                 | FRONT END MODULE WIRING INSPECTION AND REPAIR (AMBIENT SENSOR #1, #2) |                 |             |                                          |               |                |                 |
|                    |                 |                                                                       |                 |             |                                          |               |                |                 |

Customer Satisfaction : Countermeasure for customers complaining.

#### Description

This bulletin provides the repairing procedure for the front end module wiring (ambient sensors #1, #2 line)

Symptom/Condition

Some cee'd (ED) vehicles might experience the ambient temperature or in car temperature (on multifunction display) malfunction.

- Cause
- Front end module wiring internal interference Countermeasure

Inspect Ambient sensor #1 (Auto Air-conditioning system only\*), Ambient sensor #2 (Multifunction display) and the front end wiring according to the service procedure bellow. \*If equipped

#### Applicable Vehicles

- Model : 2008~2010MY, cee'd (ED), 5Door, Wagon, 3Door
- Applicable vehicle production date range: April 1. 2008, to March 31. 2010
- Applicable VIN range:
- 5 Door: U5YFF24128L107036 ~ U5YHC512AAL229059
- Wagon: U5YFF52228L044558 ~ U5YHC816BAL157707
- 3 Door: U5YFF23328L014378 ~ U5YHB316AAL052732
- Area : All except North America

Parts Information

## PARTS REQUIRED

| PART NAME               | PICTURE |
|-------------------------|---------|
| Wire harness repair kit |         |

#### **Operation Code And Time**

| OP CODE  | OPERATION                                        | OP TIME | NATURE     | CAUSE |
|----------|--------------------------------------------------|---------|------------|-------|
| 100S08R0 | FRONT END MODULE WIRING<br>INSPECTION AND REPAIR | 0.5 M/H | N66<br>N94 | C21   |

Service Procedure

### NOTE) Inspect the EE12 connector according to the TSB # KFE09-92-V130-ED.

1) Verify that the vehicle is affected one by identifying the VIN from the VIN range.

 Inspect temperature value on the multifunction display (A) is showing correct value.

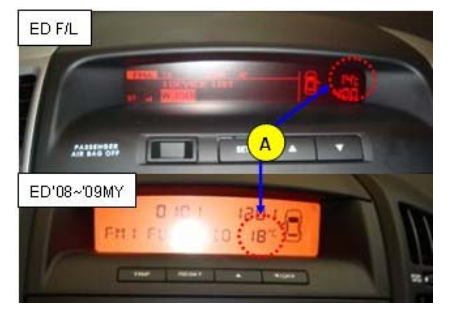

- Open the hood and disconnect the negative battery terminal from the battery. Torque: 4-5.9 Nm, 0.4-0.6 kgf.m, 2.9-4.3 lb-ft
- 4) Remove the front bumper cover according to the applicable workshop manual.
- 5) Disconnect the ambient sensors #1 (connector E84-1), ambient sensor #2 (connector E84-2) and measure the sensor resistance between the terminals according to the table below to eliminate the sensors malfunction.

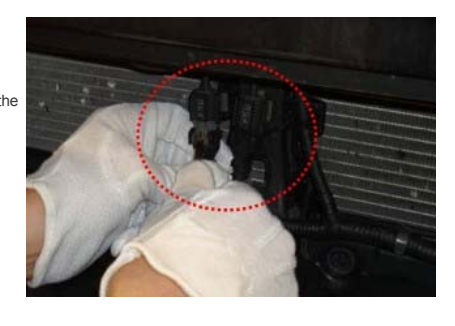

# [Specification]

| Ambient Temperature<br>[℃ (¶)] | Resistance between terminals 1and 2 (lQ) |
|--------------------------------|------------------------------------------|
| -10                            | 158.2 ± 3%                               |
| 0(32)                          | 95.1 ± 3%                                |
| 10(50)                         | 58.8 ± 3%                                |
| 20(68)                         | 37.3 ± 3%                                |

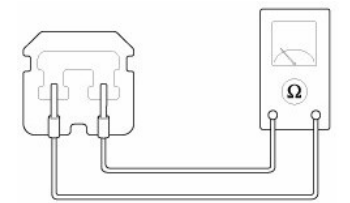

 Locate the front end module wiring joint (A) from ambient sensors #1, #2 into the main line

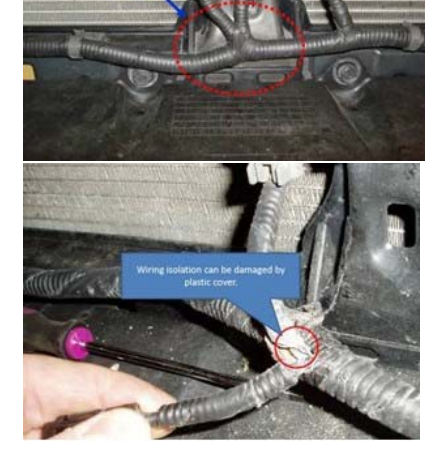

 Locate and repair the damaged wiring using the wire harness repair kit.

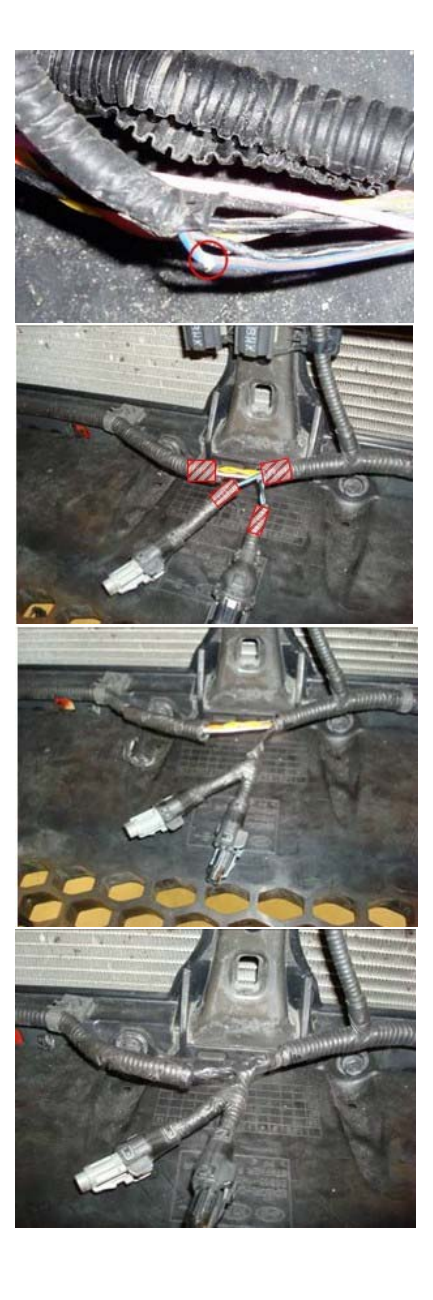

9) Tape the wire harness back as shown on the picture.

 Cut off approximately 1cm from the each side of the plastic tube as shown on picture.

- 10) Connect the ambient sensors #1 (connector E84-1) and ambient sensor #2 (connector E84-2)
- 11) Install the bumper cover assembly in reverse order of removal.

12) Connect the battery.

13) Start the engine and check if the temperature on the trip computer is changing.

|              | Microsoft OLE DB Provider for SQL Server error '80040e37'      |  |  |  |  |
|--------------|----------------------------------------------------------------|--|--|--|--|
|              | Invalid object name 'KME_CAMPAIGN_VIN'.                        |  |  |  |  |
|              | /TechnicalInformation/TSB/KME/Campaign_VIN.asp, line 26        |  |  |  |  |
|              |                                                                |  |  |  |  |
| Campaign VIN |                                                                |  |  |  |  |
|              |                                                                |  |  |  |  |
|              |                                                                |  |  |  |  |
|              |                                                                |  |  |  |  |
|              |                                                                |  |  |  |  |
|              |                                                                |  |  |  |  |
|              |                                                                |  |  |  |  |
|              | Reply                                                          |  |  |  |  |
| Attach1      | PHOTO DATA.xls (0 download)                                    |  |  |  |  |
| Prev         | M5CF1-1 MANUAL TRANSAXLE 3RD SPEED GEAR AND INPUT SHAFT CHANGE |  |  |  |  |
| Next         | PART NUMBER INFORMATION OF RADIATOR ASSEMBLY KIT               |  |  |  |  |
|              |                                                                |  |  |  |  |